## OSHPD Patient Level Data Quick Guide Series

## Log In to SIERA

- You will receive an email from OSHPD that includes a link to the SIERA log in page. The screen below will appear in your default browser when you click the link.
- 2. Create a password using the criteria in the box at right.
- 3. Re-enter the same password.
- 4. Click on the update button.

Update

\* Re-enter Password:

The password must not match the email address.

The password must contain at least 12 characters with at least <u>one each</u> of the following:

A special character (! @ # \$ % ^ & \*) An uppercase alphabetic character A lowercase alphabetic character A number

## Update My Password

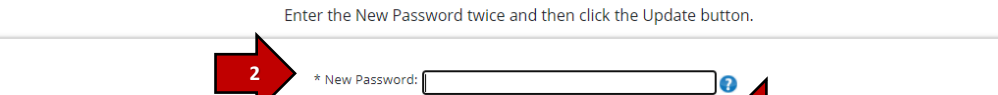

Update

 A message noting your password was changed successfully will display. Click on OK.

6. You are now ready to log in. Enter your

email and password and click Login.

OK

Login

Password changed successfully

tstsiera.oshpd.gov says

Submit Patient Level Administrative Data Financial & Utilization Reports FAQs Contact Us

Login Page

Login

ОК

| Log in              |            |         |  |
|---------------------|------------|---------|--|
| Email:<br>Password: |            |         |  |
|                     | Login      | Cancel  |  |
|                     | Forgot Pas | ssword? |  |

7. If you are having difficulty logging in, click on the Forgot Password link and try resetting your password. If that is not successful, contact your User Account Administrator.

8. The first time you log in you will receive this message directing you to update your profile. Click OK to proceed.

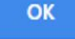

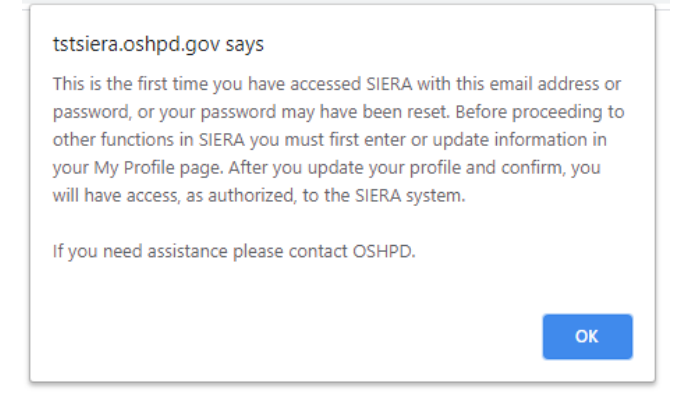

 Fill out form as completely as possible. Fields that are marked with an asterisk (\*) are required. Click Update.

| My Profile         |   |                |                              |   |                             |                 |   |     |
|--------------------|---|----------------|------------------------------|---|-----------------------------|-----------------|---|-----|
| -                  |   |                |                              |   |                             |                 |   |     |
| * Email:           | • | Country:       | United States of America 🗸 🗸 | ] | Credentials:                |                 | ~ | ] ( |
| * Re-Enter Email:  |   | Street Line 1: |                              | 0 | Supervisor:                 |                 |   | j ( |
| * First Namo:      |   | Line 2:        |                              | ī | Position Held:              |                 | ~ | j ( |
| ddle Initial/Name: |   | City:          |                              | ī | Reminder/Delinquent Emails: | Receive Opt Out |   |     |
|                    |   | State:         | CA - California 🗸            | _ |                             |                 |   |     |
| - Last Name:       |   | ZIP/Postal     |                              |   |                             |                 |   |     |
| Title:             | • | Code:          |                              |   |                             |                 |   |     |
| Organization:      | • | Phone:         |                              |   |                             |                 |   |     |

10. A Confirm My Profile screen will appear. Review your information for accuracy and then click on Confirm.

You have finished logging in and you are now on the SIERA home page.